# Tutorial para el registro y el canje de un "voucher" para una feria.

Bienvenido al tutorial de asistencia para el registro y el posterior canje de un "voucher" para adquirir una entrada para asistir como visitante a una feria en Düsseldorf.

Antes de comenzar, por favor, lee detenidamente las instrucciones que te damos a continuación.

Es muy importante que recuerdes que:

- El canje de un "voucher" para la adquisición de la entrada para visitantes profesionales requiere de un registro online.
- El registro y la entrada profesional son **nominativos** y deben realizarse de **forma individualizada**.
- Se requerirá una cuenta de correo electrónico diferente por cada visitante a registrar.
- El pase profesional nominativo autoriza a su titular a utilizar libremente los medios de transporte público en los desplazamientos a la Feria y viceversa.
- Utiliza la página en inglés, pues las páginas en castellano solo disponen de contenidos mínimos.
- Desde el registro hasta la obtención de la entrada pueden transcurrir varias horas.

Si necesitas cualquier aclaración adicional o te surgieran problemas durante el registro y/o la compra de entradas o catálogos, por favor, no dudes en ponerte en contacto con nosotros. Estaremos encantados de ayudarte.

Esther Recuero Sánchez

EXPO-DÜSSELDORF ESPAÑA, S.L.

Delegación en España de Messe Düsseldorf GmbH

C/ Fernando Garrido, 6 - Local

28015 Madrid

Tel.: (0034) 915 944 586

ers@expodusseldorf.com

# Tutorial para el registro y el canje de un "voucher" para una feria.

1.- Seleccionar la pestaña de visitantes: "Visitor".

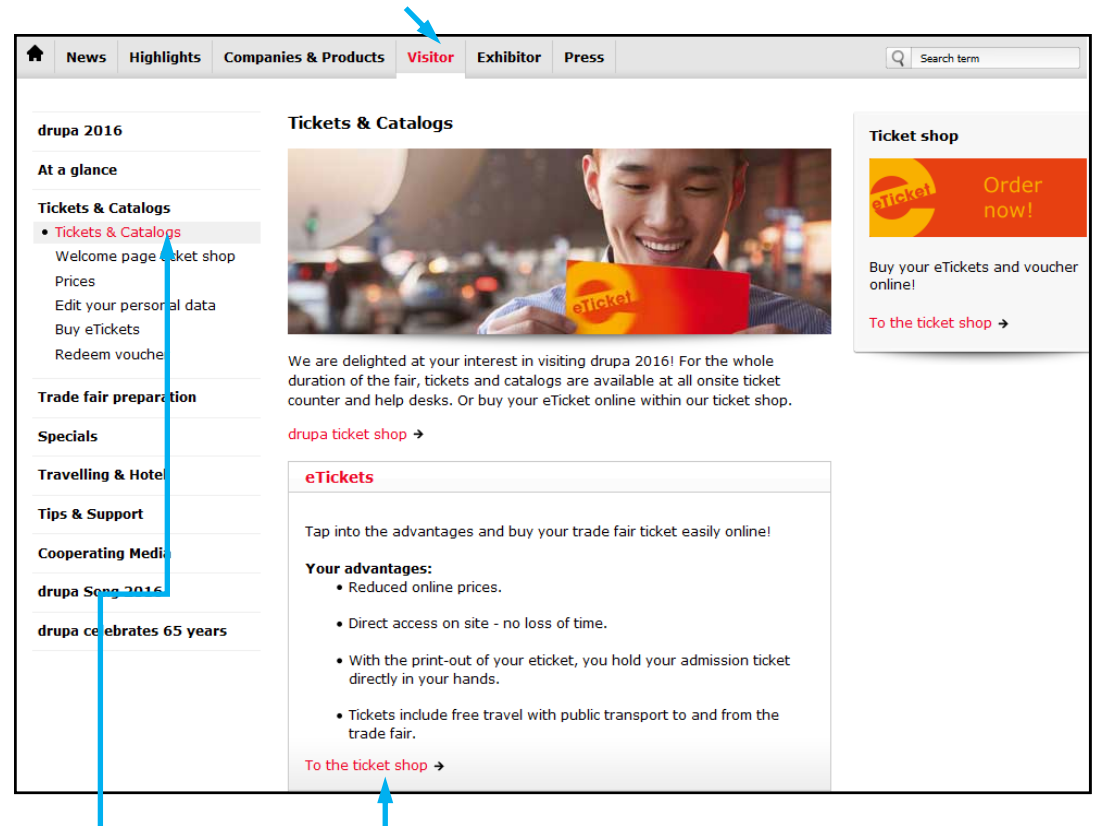

- 2.- Acceder a Ticket Shop en la página de la Feria a visitar. Dependiendo del certamen, vendrá indicado como "<u>Tickets & Catalogs</u>", "<u>Registracion & Tickets</u>", o similar.
- 3.- A continuación seleccionar "To the ticket shop".
- 4.- Y después "Redeem vouchers".

| Welcome to the                                                                                                    | ticke                                             | et shop!                                                                                        |
|----------------------------------------------------------------------------------------------------|---------------------------------------------------|-------------------------------------------------------------------------------------------------|
| Buy eTickets                                                                                                    | <b>(*</b> )                                       | Redeem vouchers                                                                                 |
| Ihre Vorteile:<br>• Get a discounted ticket by purchasing it onli<br>• Proceed to the turnstiles without any waitin | ne • Use the public t<br>g time • Benefit from ou | ransportation network free<br>r personalized trade fair preparation services                    |
| Accepted payment methods:                                                                                           | PayPal                                            | SOFORT                                                                                          |
| Payment with MasterCard, VISA or<br>AMEX. Data will be transferred using<br>SSL.                                    | Payment with PayPal.                              | <b>ÜBERWEISUNG</b><br>Payment with sofortüberweisung.de.<br>Data will be transferred using SSL. |
| Please notice:<br>As this trade fair is open to trade visitors only ,<br>subsequent change of name is not possible. | a registration of each visitor is required. Your  | ∽<br>eTicket(s) will be personalized with your name. A                                          |
| n addition you may purchase vouchers for colle                                                                      | eagues. Those vouchers can be exchanged for       | a ticket online or on site upon registration.                                                   |

5.- Seguidamente, se abrirá una página emergente<sup>(\*)</sup> en la que habrá que proceder, en el caso de los visitantes nuevos, al registro "Register now".

| Redeem vouchers                                                                                                    |                                                                                                    |  |  |
|----------------------------------------------------------------------------------------------------|----------------------------------------------------------------------------------------------------|--|--|
| In order to redeem wuchers, please log in with your personal login data. If you don 't have username and password, please register first.<br>Please notice:<br>As this trade fairs sopen to trade visitors only, a registration of each visitor is required. Your eTicket(s) will be personalized with your name. A<br>subsequent change of name is not possible. |                                                                                                    |  |  |
| Register now!                                                                                                    |                                                                                                    |  |  |
| 🗙 in 🗗 8                                                                                                    |                                                                                                    |  |  |
| Login                                                                                                    | Forgotten your password?                                                                                |  |  |
| Login Account:                                                                                                    | Enter your email address or your login account and wo will send you a link to create a new<br>password. |  |  |
| Password:                                                                                                    | Email or login account:                                                                                 |  |  |
| Login                                                                                                    | Request password                                                                                        |  |  |

- 6.- Cuando seleccionemos "<u>Register now</u>", el sistema nos llevará al formulario para darse de alta en el registro de visitantes en el que habrá que completar los datos que nos solicitan, y en el que se deberá tener **especial atención** a la hora cumplimentar los campos "<u>E-mail address</u>" y <u>Loginname</u>".
  - <u>E-mail address</u>: Tiene que ser una dirección de e-mail que corresponda a cada persona, <u>no puede</u> tratarse de una dirección general, como por ejemplo "info@...." / "comercial@....", pues si se utiliza esa misma para el registro de otra persona, el sistema detecta que ya ha sido usada y no lo admitirá.
  - Loginname: Esta clave la generarás tú y será la que después deberás utilizar como "Login Account".

| Registration                                                                                                    |  |  |  |  |  |
|----------------------------------------------------------------------------------------------------|--|--|--|--|--|
| To purchase eTickets, catalogues and to redeem vouchers, each visitor has to register on his own.                              |  |  |  |  |  |
| You are already registered? Please log in.                                                                                     |  |  |  |  |  |
| Log Int                                                                                                    |  |  |  |  |  |
| If you are not registered yet, please fill out the form below and confirm your data by clicking the button "Register".         |  |  |  |  |  |
| Log in with:                                                                                                    |  |  |  |  |  |
| Im  Im    Obligatory fields are marked with an asterisk (*).                                                                   |  |  |  |  |  |
| Salutation *:                                                                                                    |  |  |  |  |  |
| Title:                                                                                                    |  |  |  |  |  |
| Firstname *:                                                                                                    |  |  |  |  |  |
| Surname *:                                                                                                    |  |  |  |  |  |
|                                                                                                    |  |  |  |  |  |
| E-mail address *:                                                                                                    |  |  |  |  |  |
| E-mail address *:                                                                                                    |  |  |  |  |  |
|                                                                                                    |  |  |  |  |  |
| (please repeat for validation) Please note that the confirmation of the online registration will be ont to this email address. |  |  |  |  |  |
| Loginname *:                                                                                                    |  |  |  |  |  |
|                                                                                                    |  |  |  |  |  |
| Company ':                                                                                                    |  |  |  |  |  |
|                                                                                                    |  |  |  |  |  |

(\*) Recuerda deshabilitar el bloqueo o el inhibidor de páginas emergentes en tu navegador

#### Country \*:

7IP \*:

# City \*:

## Street, Number \*:

## Occupational Position \*

- Independent entrepreneur / partner / freelance / agency owner
- Managing director/board member/head of an authority etc.
- Main department head / other employee with managerial responsibility / division manager

-

- Department head/group leader
- Employee/civilant servant
  Skilled worker
- Trainee
- Other
- Student, pupil, not working

#### Area of Responsibility \*

- Management
- Manufacture, production
- Marketing, advertising, PR
- Sales
- Planning/Design, operations scheduling
- Research, development, construction
- Purchasing
- Manufacture/quality control
  Servicing, maintenance
- EDP, information and communication technology
- Other

#### Sector \*

### Print Prepress 📄 Premedia, Multichannel Postpress, Converting Packaging production (finishing, label printing, functional printing) Future technologies (3d-printing, printed electronics, functional printing) Materials (graphic papers, cardboard, paperboard, foils, glass, ceramic, textiles, paints, coatings, inks, toner, etc.) Equipment, services, infrastructure (Technology PrePress, Press, PostPress, Graphic specialist trade) 📃 Other In which economic sector do you work? Printing industry Publishing and media industry Packaging industry Consumer goods industry Food industry Interior design Cosmetics industry O Pharmaceutical industry Luxury goods industry Electronics industry Glass industry Bank and safety technology Contraction Logistics Medicine Public authorities, financial sector Marketing, distribution, agencies IT, software, MIS, software for workflows and data handling, e-business print, multichannel publishing Universities / colleges / vocational schools Other Are you interested in visiting ? Bridging the gap between print professionals and their creative agency, marketing and brand owner clients across a variety of vertical markets Yes No I have read the privacy provisions note. Register

No olvidar marcar

- 7.- Una vez completada esta página de registro, recibirás, en la dirección de e-mail que facilitaste junto con tus datos, 2 notificaciones.
  - <u>1ª notificación</u>: La recibirás inmediatamente y en ella te comunicarán que tus datos deben ser revisados, y que una vez que hayan sido validados, recibirás en unos pocos días un e-mail con los datos para completar tu registro.

| Your registration                                                                                                    |  |  |
|----------------------------------------------------------------------------------------------------|--|--|
| Dear Mr. ,                                                                                                    |  |  |
| Thank you for registering.                                                                                                    |  |  |
| Your information will be forwarded on for checking. Once it has been validated, you will be sent an email with your registration details within a few days. |  |  |
| Kind regards from Dusseldorf<br>Your Team                                                                                                    |  |  |
| Legal disclaimer                                                                                                    |  |  |
| Messe Düsseldorf GmbH<br>Messeplatz, Stockumer Kirchstr. 61<br>40474 Düsseldorf, Germany                                                                    |  |  |
| Phone: +49 (0)211 / 4560-01<br>Fax: +49 (0)211 / 4560-668<br>www.messe-duesseldorf.de<br>info@messe-duesseldorf.de                                          |  |  |
| County Court Düsseldorf HRB 63                                                                                                    |  |  |
| Board of Managing Directors: Werner M. Dornscheidt (Chairman), Hans Werner Reinhard,<br>Joachim Schäfer, Bernhard Stempfle                                  |  |  |
| Chairman of Supervisory Board: Mayor Thomas Geisel                                                                                                    |  |  |

- <u>2ª notificación</u>: Aproximadamente en 24/48 hora recibirás un e-mail con tus claves de acceso.

| Dear Mr. ,                                                                                                    |  |
|----------------------------------------------------------------------------------------------------|--|
| we are pleased to confirm your trade visitor status and you will receive your log-in and your password with this e-mail allowing you to use further exclusive features at www.e.com |  |
| Your log-in is:                                                                                                    |  |
| To receive your complimentary eTicket, please click on the following link:<br>Download eTicket!                                                                                     |  |
| Should you have any questions: Our visitor hotline on telephone number +49 (0)211 4560-7606 will be pleased to assist you!                                                          |  |

8.- Al recibir las claves, deberás volver a la página "<u>Register now</u>", introducir el "Login Account" y el "Password", y seleccionar "Login"

| Buy eTicket                                                                                     |                                                                                                    |  |  |
|-------------------------------------------------------------------------------------------------|----------------------------------------------------------------------------------------------------|--|--|
| Please log in with your personal log                                                            | n data. If you don´t have username and password, please register first.                                                     |  |  |
| Please notice:<br>As this trade fair is open to trade vis<br>subsequent change of name is not p | sitors only, a registration of each visitor is required. Your eTicket(s) will be personalized with your name. A<br>ossible. |  |  |
| In addition you may purchase vouch                                                              | ers for colleagues. Those vouchers can be exchanged for a ticket online or on site upon registration.                       |  |  |
| Register now!                                                                                   |                                                                                                    |  |  |
| Login with:                                                                                     |                                                                                                    |  |  |
| 🗶 in f 8                                                                                        |                                                                                                    |  |  |
|                                                                                                 |                                                                                                    |  |  |
| Login                                                                                           | Forgotten your password?                                                                                                    |  |  |
| Login Account:                                                                                  | Enter your email address or your bgin account and we will send you a link to create a new<br>password.                      |  |  |
| Password:                                                                                       | Email or login account:                                                                                                    |  |  |
|                                                                                                 |                                                                                                    |  |  |
| Login                                                                                           | Request password                                                                                                    |  |  |

9.- Una vez hecho ésto, en la página resultante, deberás introducir el código que te dieron en la casilla destinada para ello:

| Start Edit your personal da                                                   | ta Buy eTickets & Cata                  | logues Redeem vouche          | er Prices                      |              |
|-------------------------------------------------------------------------------|-----------------------------------------|-------------------------------|--------------------------------|--------------|
| 1                                                                             | 2                                       | 3                             | 4                              |              |
| Choose items                                                                  |                                         |                               |                                |              |
| Welcome to                                                                    | the                                     | Ticke                         | t Shop                         |              |
| Order your personal eticket for drup<br>reduced prices and direct access to t | a 2016 and W&V Creative Day<br>he show. | 2016 online or redeem your vo | ucher. Doing this, you will be | er efit from |
| Enter a voucher                                                               | code                                    |                               |                                |              |
| ion voldier code                                                              | Use voucher                             |                               |                                |              |
|                                                                               |                                         |                               |                                |              |

Este código es una clave alfanumérica, que debe ser introducida respetando todos los caracteres.

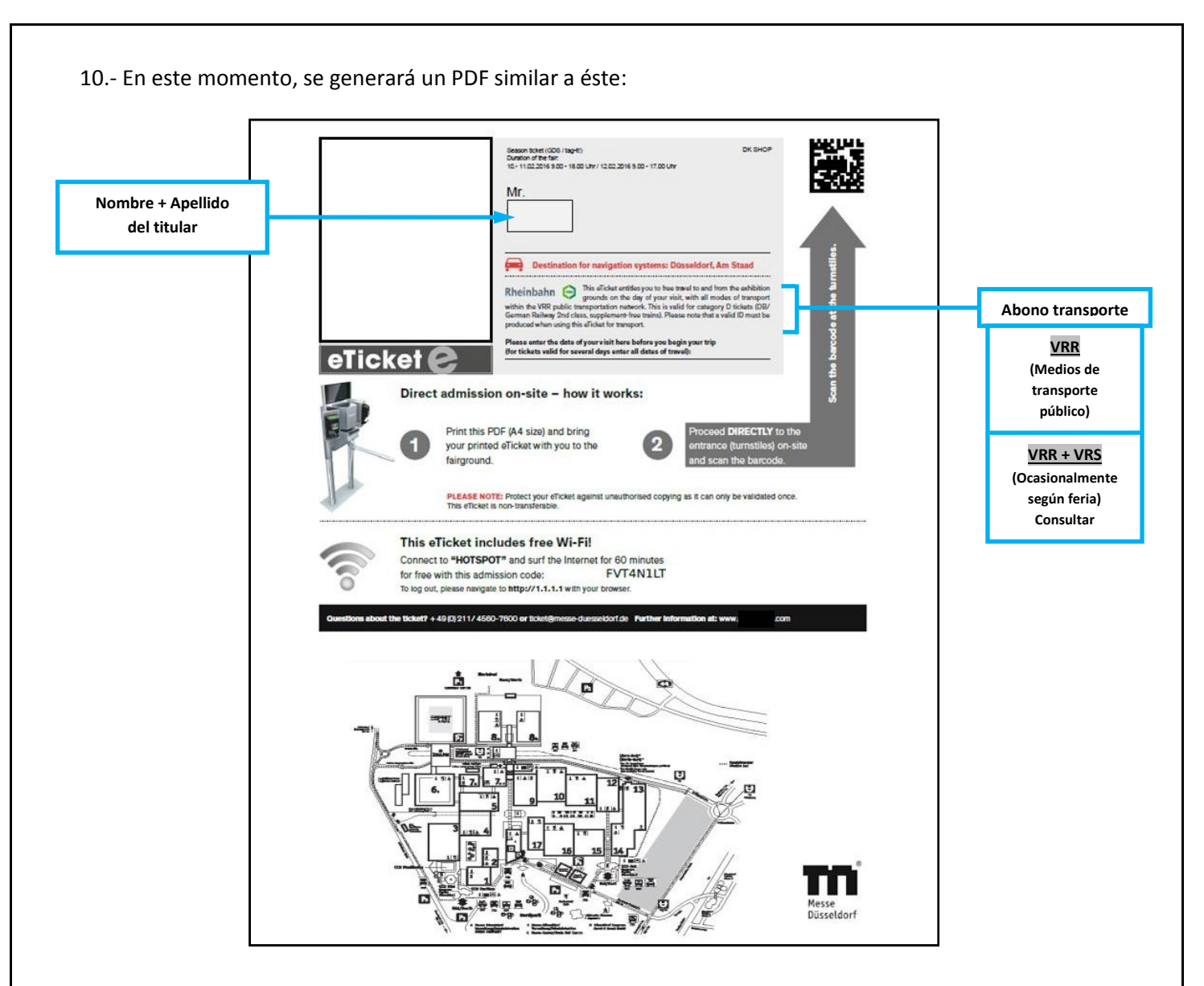

Este PDF<sup>(\*)</sup> es un comprobante que se debe imprimir y llevar a la feria para, poder hacer uso gratuito de la red de transporte público de Dusseldorf desde el primer traslado al recinto ferial o al alojamiento, para poder disfrutar de 60 minutos de conexión a internet gratis con el código que se facilita en el documento, y para canjearlo por el pase definitivo de visitante en las máquinas lectoras de códigos QR, que para ello están instaladas en los accesos.

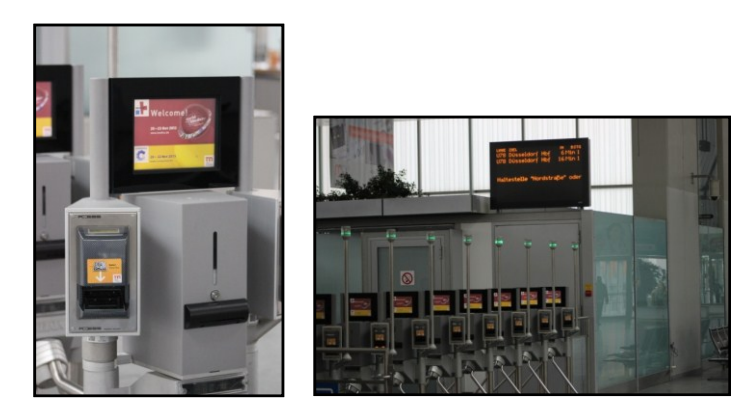

(\*) El PDF se deberá mostrar al revisor, si éste lo requiere, en el tren de cercanías, en el tranvía o en el autobús. Además, puede solicitar el D.N.I. o el pasaporte para verificar la entrada.